- 1. Sito internet MONDADORI EDUCATION
- Ricorda di svolgere tutte queste operazioni con la presenza di un genitore
- 3. Registrazione al sito

CL@SSI 2.0

- 4. Compila tutte le voci richieste
- 5. Infine un click sul pulsante REGISTRATI
- Effettuata la registrazione ricorda di annotare le credenziali di accesso al sito Mondadori
- 7. Accedi all'area personale del sito
- 8. Inserisci le credenziali e fai click su VAI
- 9. Effettuato l'accesso vai sulla tua homepage
- 10. Ed ora puoi iniziare ad attivare i MEbook
- 11. Inserisci l'ISBN e il codice contrassegno
- 12. Per avere i libri sul notebook scarica l'AppMEbook
- 13. Scarica la versione per PC
- Segui la procedura d'installazione e poi dopo aver avviato l'APP accedi con le tue credenziali per visualizzare i tuoi libri...

...buon lavoro !